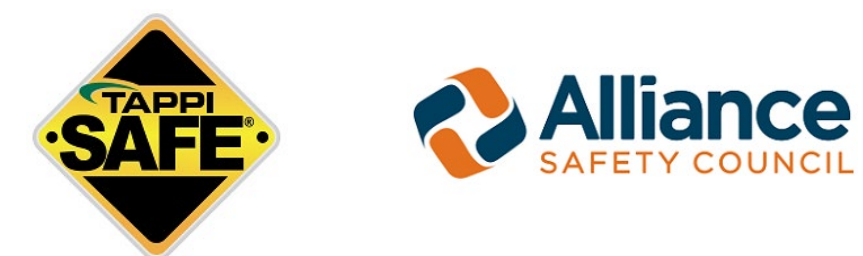

TAPPISAFE and the Alliance Safety Council have partnered to bring you the OSHA 10-hour and 30-hour safety courses.

#### **IMPORTANT!** Please read the following OSHA Course Guidelines

- You have **180 days** to complete the course. This is a hard deadline, and you will not be able to extend it. You will have to pay for a new course if you miss the deadline and want to complete the course.
- If you fail any module/section (including the introduction) 3 times, the course will immediately stop, and you will have to pay for a new course to start over.
- OSHA 10-hour training must be split into two days. The OHSA 30-hour training will take at least four days to complete. A **mandatory** 8-hour break is required after 7.5 consecutive training hours. After you complete your break, you cannot resume training until the next calendar day.
- If you want to take a break, please log completely out of the course, this ensures that your time does not continue to progress while away.

# **OSHA Safety Course Step-by-Step Instructions**

#### Step 1

Go to the <u>TAPPSAFE OSHA Course</u> landing page and click on the button for the OSHA course you would like to take. Once you've selected the course that you would like to take, you will be taken to the login page where you will have the option to log in with your personal or company credentials or continue as a guest.

|                            | Please log in                                            |  |  |  |
|----------------------------|----------------------------------------------------------|--|--|--|
| <u>What is i</u>           | my username/password?                                    |  |  |  |
| Username:                  |                                                          |  |  |  |
| Password:                  |                                                          |  |  |  |
| 🗌 Re                       | member my username                                       |  |  |  |
|                            | Log in                                                   |  |  |  |
| Guest Login                |                                                          |  |  |  |
| C                          | ontinue as Guest                                         |  |  |  |
| Note: In order<br>must log | to receive member rates, you<br>in or create an account. |  |  |  |

After login you will be taken to a page where you will input your personal information on the form. Once you have completed the form, please hit **submit**. Your information will be processed, and an email will be sent to you with your **username** and **password** along with a link to start your course. Please write them down for future use.

# Step 2

Click on the course link provided to you in the email. It is also shown below:

https://alliancesafetycouncil.puresafety.com

You will be taken to our partner's, Alliance Safety Council, website where you will log in using the username and password sent to you. The login is located at the upper right-hand corner of the page.

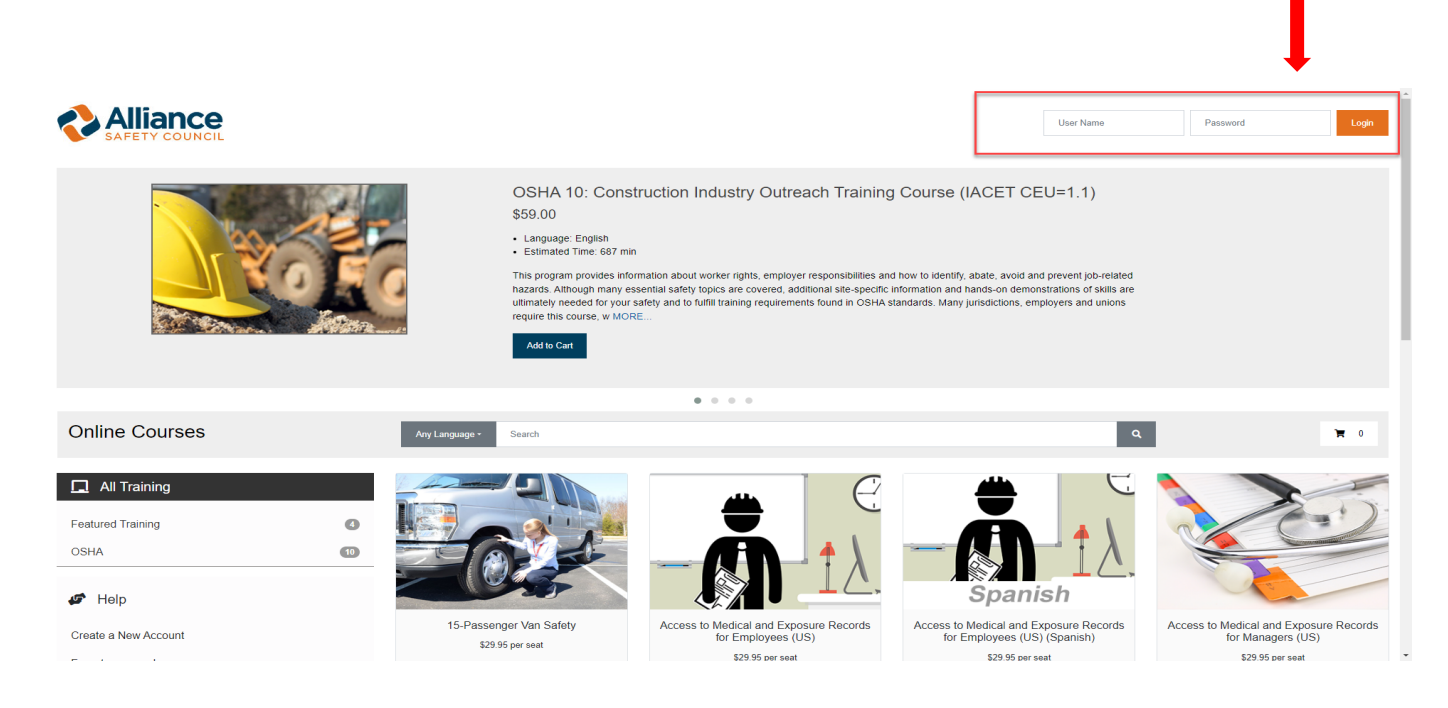

## Step 3

Once logged in, you will see this screen. Please push the blue play button to begin your training.

|                                                                                                    | Home                       | Store                | Reports                            |                    |           |  |
|----------------------------------------------------------------------------------------------------|----------------------------|----------------------|------------------------------------|--------------------|-----------|--|
| Welcome,                                                                                                  |                            |                      | 4                                  |                    |           |  |
| Click on the blue play button 💽 to start your training.Click on the toggle button 😠 to expand Assignments | d/collapse training. Click | on OSHA Assistance I | outton to send messages for any OS | HA related assista | nce.      |  |
| ✓ Take Assignment 📷 Review                                                                                |                            |                      |                                    | Active 🛩           |           |  |
| Assignment                                                                                                |                            |                      | Status                             | Due Date 🔺         | Minimum T |  |
| 😑 💼 OSHA 10: Construction Industry Outreach Training Course (IACET CEU=1.1)                               |                            |                      | Not Started                        | Continuous         | 687 min.  |  |
| OSHA Outreach Training Orientation                                                                        |                            |                      | Not Started                        | Continuous         | 7 min.    |  |
| 💡 🚔 OSHA Outreach Training Orientation                                                                    |                            |                      | Not Started                        | Continuous         | 7 min.    |  |
| OSHA Outreach Training Learner Responsibilities                                                           |                            |                      | O Not Started                      | Continuous         | 4 min.    |  |
| Introduction to OSHA (US)                                                                                 |                            |                      | Not Started                        | Continuous         | 51 min.   |  |
| Zer Sips, Trips and Falls for Construction                                                                |                            |                      | O Not Started                      | Continuous         | 20 min.   |  |
| 😕 🦢 Fa Protection (US)                                                                                    |                            |                      | Not Started                        | Continuous         | 43 min.   |  |
| Mobile Elevated Work Platforms                                                                            |                            |                      | O Not Started                      | Continuous         | 14 min.   |  |
| Ladder Safety for Construction: Selection and Inspection                                                  |                            |                      | Not Started                        | Continuous         | 9 min.    |  |
| Ladder Safety for Construction: Setup and Use                                                             |                            |                      | Not Started                        | Continuous         | 18 min.   |  |
| 🕸 🦢 Scaffold Safety Essentials                                                                            |                            |                      | Not Started                        | Continuous         | 17 min.   |  |
| 🖶 🦢 Safety Signs (US)                                                                                     |                            |                      | O Not Started                      | Continuous         | 11 min.   |  |
| Parconal Protective Equipment (PPE) Overview for Construction: Protective Char                            | ractorietice               |                      | Not Started                        | Continuous         | 17 min.   |  |

### Step 4

Once you pass the OSHA course, you can print your certificate by accessing the welcome screen and changing the drop-down from ACTIVE to COMPLETED. Once COMPLETED is selected, you will also see all of your completed modules/sections.

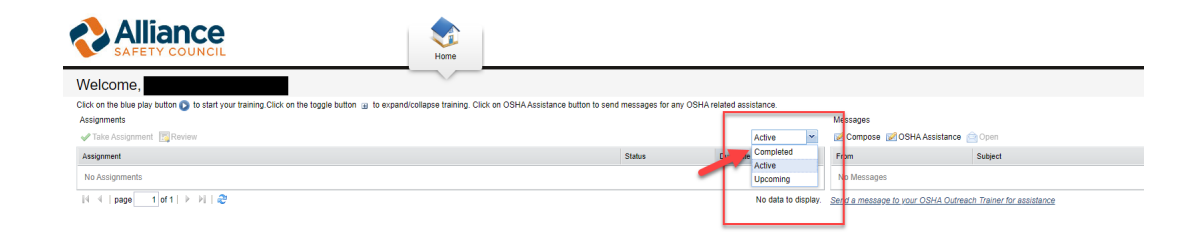

Next click on the **Briefcase icon** to make the **Reprint Diploma icon** appear. Click on the Reprint Diploma icon to download your diploma onto your device. (*If on a computer, it will be in your downloads. If you are on a tablet or cell phone, you will need to review your phone settings to know where it is located post-download.)* 

| SAFETY COUNCIL                                                                                                    |                                              |                     |           |                                                |  |  |
|----------------------------------------------------------------------------------------------------|----------------------------------------------|---------------------|-----------|------------------------------------------------|--|--|
| Welcome,<br>Click on the blue play button 🕐 to start your training Click on the toggle button (g), to compare training. Click on OSHA Ass | sistance button to send messages for any OSF | IA related assistar | IC8.      |                                                |  |  |
| Assignments                                                                                                    |                                              |                     | Messages  |                                                |  |  |
| V Take Assignment C Reprint Diploma                                                                                                    |                                              | Com                 | pleted 💙  | Compose 📝 OSHA Assistance 📄 Open               |  |  |
| Assignment                                                                                                    | Status                                       | Due Date 🔺          | Minimum T | From Subject                                   |  |  |
| OSHA 10: Construction Industry Outreach Training Course (IACET CEU=1.1)                                                                   | Completed                                    | 4/23/2024           | 687 min.  | No Messages                                    |  |  |
| 🚄 🔚 OSHA Outreach Training Orientation                                                                                                    | Completed                                    | 4/23/2024           | 7 min.    |                                                |  |  |
| 🖉 🚇 🗁 OSHA Outreach Training Learner Responsibilities                                                                                     | Completed                                    | 4/23/2024           | 4 min.    | Send a message to your OSHA Outreach Trainer f |  |  |
| 🙂 😂 Introduction to OSHA (US)                                                                                                    | Completed                                    | 4/23/2024           | 51 min.   |                                                |  |  |
| 🦉 🚇 🦢 Slips, Trips and Falls for Construction                                                                                             | Completed                                    | 4/23/2024           | 20 min.   |                                                |  |  |
| 🕸 🦢 Fall Protection (US)                                                                                                    | Completed                                    | 4/23/2024           | 43 min.   |                                                |  |  |
| 🚇 🦢 Mobile Elevated Work Platforms                                                                                                    | Completed                                    | 4/23/2024           | 14 min.   |                                                |  |  |
| 🕸 🦢 Ladder Safety for Construction: Selection and Inspection                                                                              | Completed                                    | 4/23/2024           | 9 min.    |                                                |  |  |
| 🕮 🦢 Ladder Safety for Construction: Setup and Use                                                                                         | Completed                                    | 4/23/2024           | 18 min.   |                                                |  |  |
| 🕸 🦢 Scaffold Safety Essentials                                                                                                    | Completed                                    | 4/23/2024           | 17 min.   |                                                |  |  |
| 🖗 🦢 Safety Signs (US)                                                                                                    | Completed                                    | 4/23/2024           | 11 min.   |                                                |  |  |
| Personal Protective Equipment (PPE) Overview for Construction: Protective Characteristics                                                 | Completed                                    | 4/23/2024           | 17 min.   |                                                |  |  |
| 🚇 🆢 Personal Protective Equipment (PPE) Overview for Construction: Using and Maintaining PPE                                              | Completed                                    | 4/23/2024           | 10 min.   |                                                |  |  |
| Dust Mask - Voluntary Use Guidelines (US)                                                                                                 | Completed                                    | 4/23/2024           | 16 min.   |                                                |  |  |
| 🚇 🔚 Struck-By, Caught-Between - Staying Out of the Line of Fire for Construction                                                          | Completed                                    | 4/23/2024           | 21 min.   |                                                |  |  |

If you have any questions, please contact our TAPPISAFE customer service Monday through Friday, 6 am to 8 pm (ET), and Saturday, 7:30 am to 12 pm (ET), at:

Domestic (844) 930-4877 (Inside the US only) International +1-225-389-6803